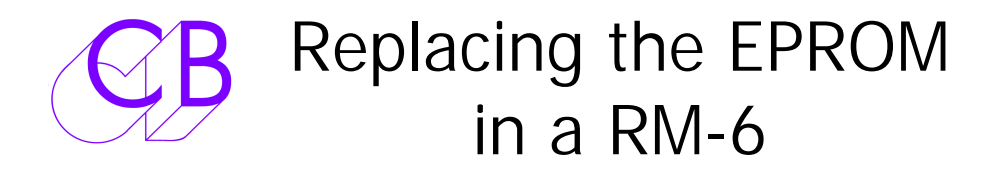

## **Check existing Setup**

Go through the setup menu and check settings, note for later. If you have a list of changes make sure that the Menu names as well as menu numbers the written down. If you have CBServer software then save the current config.

# **Open Box**

- 1) Remove the top left front panel screw (Self taping M2.9 x 16 pozi raised countersunk)
- 2) Remove the top rear panel screw (Self taping M2.9 x 16 pozi countersunk)
- 3) Remove the screw in the middle of the top cover (M3 x 6 pozi countersunk)
- 4) Loosen the bottom left front panel screw
- 5) Loosen the bottom rear panel screw
- 6) Tilt out the side extrusion
- 7) Remove top cover

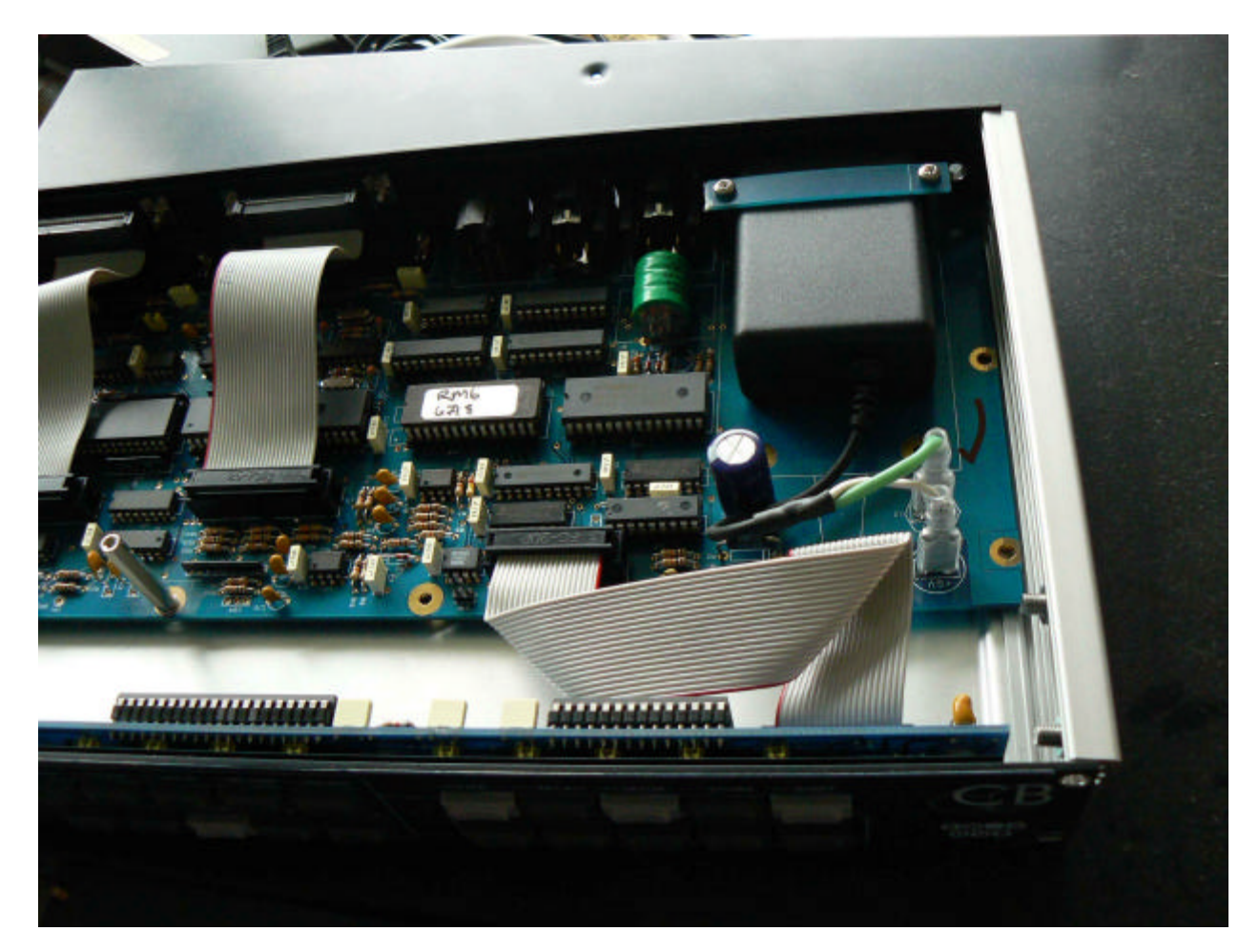

### **Replace Eprom**

Remove existing EPROM (U14) and label for future reference , Note Orientation and position in socket. The EPROM will either have a label as in the picture above or a window.

Fit new EPROM in same location, orientation and position. Note that the Eprom is fitted at the right side of the socket.

### Test

1) Connect Power and Turn On

2) On power on "Reset to Factory" should be displayed in the top right of the LCD

### Save the user setup

Go through setup and adjust any settings that are not the same as factory defaults or reload from CBServer software. Once finished Write the user setup

Setup|Root|Unit|Generic| Macro Protection 4= Wr User

#### **CB** Electronics

Loddonside, Lands End House, Beggars Hill Road, Charvil, Berkshire, RG10 0UD, UK Tel +44 (0) 1189 320345 Fax +44 (0) 1189 320346 <u>http://www.colinbroad.com</u> E-mail Support@colinbroad.com